## คู่มือการเลือกผู้รับที่เป็นเจ้าหน้าที่ "สารบรรณ" จากแถบ "สารบรรณ" ในระบบเอกสารอิเล็กทรอนิกส์ (e-Office)

เพื่อเพิ่มความสะดวกและรวดเร็วในการส่งเอกสารถึงเจ้าหน้าที่สารบรรณ จึงได้มีการพัฒนาระบบเอกสาร อิเล็กทรอนิกส์ (e-Office) ในการเลือกผู้รับที่เป็นเจ้าหน้าที่สารบรรณ ได้จากแถบ "สารบรรณ"

## <u>ดำเนินการส่งเอกสาร โดยเลือกผู้รับจากแถบ "สารบรรณ" ได้ตามขั้นตอน ดังนี้</u>

1. เลือกสิทธิให้ผู้รับเอกสารดำเนินการ และ เงื่อนไขการรับเอกสาร

สิทธิ์ของผู้รับเอกสาร และเงื่อนไขการรับเอกสาร หมายถึงการมองเห็นเอกสารของผู้รับคนถัดไปว่าใน ลำดับเดียวกันจะมองเห็นในฉบับเดียวกันหรือแยกฉบับกัน

> 1.1 รับเป็นเอกสารเป็นต้นฉบับ หมายถึง การส่งเอกสารต้นฉบับให้แก่คนถัดไป โดยผู้รับเอกสาร จะเห็นความเห็นทั้งหมดของผู้รับเป็นต้นฉบับด้วยกัน ยกตัวอย่างเช่น หาก นาย ก. ส่งเอกสารไป ยังนาย ข เป็นต้นฉบับและนาย ค เป็นสำเนา เมื่อนาย ข ลงนามเอกสารและส่งไปยังนาย ง. เมื่อนาย ง. ลงนามนาย ข. จะเห็นการลงนามของนาย ง. แต่นาย ค. จะไม่เห็น

> 1.2 รับเป็นเอกสารสำเนา (แบบเห็นแยกฉบับ) หมายถึง เมื่อส่งเอกสารไปยังผู้รับคนถัดไปและ เมื่อคนผู้รับคนนั้นลงนามให้ความเห็นใด ๆ คนรับที่อยู่ลำดับเดียวกันจะไม่เห็นความเห็นของผู้ที่ ลงนาม เสมือนได้รบเอกสารคนละฉบับกัน ยกตัวอย่างเช่น หาก นาย ก. ส่งเอกสารไปยังนาย ข และนาย ค เมื่อนาย ข ลงนามเอกสารในฉบับนั้น นาย ค จะไม่เห็นลายเซ็นของนาย ข.

> 1.3 รับเป็นเอกสารสำเนา (แบบเห็นฉบับเดียวกัน) หมายถึง เมื่อส่งเอกสารไปยังผู้รับคนถัดไป ในลำดับเดียวกัน ผู้รับทั้งหมดที่ได้รับเงื่อนไขนี้จะมองเห็นเอกสารร่วมกัน เสมือนเป็นเอกสารฉบับ เดียวกัน ยกตัวอย่างเช่น หาก นาย ก. ส่งเอกสารไปยังนาย ข และนาย ค เมื่อนาย ข ลงนาม เอกสารในฉบับนั้น นาย ค จะเห็นลายเซ็นของนาย ข. และสามารถลงนามต่อจากนาย ค. ได้

คลิกที่แถบ "สารบรรณ"

 ระบบจะแสดงเจ้าหน้าที่สารบรรณของแต่ละหน่วยงาน จากนั้นคลิกเลือก เจ้าหน้าที่สารบรรณที่ต้องการส่งให้ เป็นแถบสีฟ้า

- 4. คลิกปุ่ม "เลือกสารบรรณ"
- คลิกปุ่ม "ยืนยันการเลือกผู้รับเอกสาร/ผู้ปฏิบัติงาน"

| CRYPTEOT H-Secure #-Office - Google Chrome     Comple Chrome                                                                                                    | - | 0   | × |
|----------------------------------------------------------------------------------------------------|---|-----|---|
| seofficetest.mutt.ac.th/register/Route/attention_add.ceo7Actype=recipient&DocID=1030220                                                                                                    |   |     | Q |
|                                                                                                    | ۷ | a a | , |
| เลือกผู้วับเอกสารให้ปฏิบัติงาน                                                                                                    |   |     | 1 |
| ต้องการเห็นเป็น (สำคัญที่1 🗸                                                                                                    |   |     | 1 |
| เพื่อให้ผู้รับเอกสารคำเนินการ ให้วนเรื่อง/กลั่นกรอง                                                                                                    |   |     | 1 |
| เจื่อนไขการวับเอกสาร (วันเป็นเอกสารสำเนา (แบบเห็นแฮกฉบับ) 🗸                                                                                                    |   |     | 1 |
| กำหนุดวัน+าวอานด้วนเรื≱ [−วัน - ✔] – เดือน - → √] – ปี                                                                                                    |   |     | 1 |
| เอ็อกอนมหัวยงาน     รางบรรณ     2     กกร     เอ็อกอนมู่รับ       - เจ้าหน้าที่สรามรรณ/ชุดการหน่วยสาวสุดมมายใน     - เจ้าหน้าที่สรามรรณ/ชุดการหน่วยการเลยมงายใน     - เจ้าหน้าที่สรามรรณ/ชุดการเลยมงายใน       - เจ้าหน้าที่สรามรรณ/ชุดการ(ก.ค.)     - เจ้าหน้าที่สรามรรณ/ชุดการ(ก.ค.)     - เจ้าหน้าที่สรามรรณ/ชุดการ(ก.ค.)       - เจ้าหน้าที่สรามรรณ/ชุดการ(ก.ค.)     - เจ้าหน้าที่สรามรรณ/ชุดการ(ก.ค.)       - เจ้าหน้าที่สรามรรณ/ชุดการ(ก.ค.) |   | Ĵ   |   |

- 6. ระบบจะแสดงเจ้าหน้าที่สารบรรณ/ธุรการ ที่ทำการเลือกไว้
- 7. คลิกปุ่ม "ปิดหน้าต่าง"

| CRYPTBOT Hi-Secure e-Office - Google Chrome                                                                                                    |                                                  |                                     |                                                     |                                    | - 0 ×    |  |  |
|----------------------------------------------------------------------------------------------------|--------------------------------------------------|-------------------------------------|-----------------------------------------------------|------------------------------------|----------|--|--|
| eofficetest.rmutt.ac.th/register/Route/attention_add                                                                                                    | l.ceo?DocID=10302208/Actype=recipient            |                                     |                                                     |                                    | Q        |  |  |
|                                                                                                    |                                                  |                                     |                                                     |                                    | <b>@</b> |  |  |
|                                                                                                    |                                                  | เลือกผู้วั                          | บเอกสาร/ผู้ปฏิบัติงาน                               |                                    |          |  |  |
|                                                                                                    |                                                  | ต้องการเ                            | ลิ่มเป็น [ลำดับที่2 ✔]                              |                                    |          |  |  |
|                                                                                                    |                                                  | เพื่อให้ผู้รับเอกสารดำเนินการ พิจาร | ณา/ให้ความเห็นและลงนามกำกับ 🗸 🗸                     |                                    |          |  |  |
|                                                                                                    |                                                  | เงื่อนไขการรับเอกสาร <b>รับเป</b> ็ | แอกสารต้นฉบับ 🗸                                     |                                    |          |  |  |
|                                                                                                    |                                                  | กำหนดวัน-เวลาแล้วเสร็จ 🥂            | ที่น - ♥   - เดือน - ■♥   - ปี - ♥ 📖                |                                    |          |  |  |
| เลือกตามหน่วยงาน สารบ                                                                                                    | รรณ ค้นหาบุคลากร                                 | ເລືອกกลุ่มผู้รับ                    |                                                     |                                    | *        |  |  |
| <ul> <li>สำนักงานอลีการบส์</li> <li>คณะขาบาดสาสตร์</li> <li>สำนักความร่วมสืบสุดสาทกรรม</li> <li>สำนักสรร้อง</li> <li>กองกฎหมาย</li> <li>หน้าเชื่อร้องสถามาไม่</li> <li>เจ้าหน้าที่สาวบรรณหู้สารางหน่วยตรวจสอบภาม</li> <li>เจ้าหน้าที่สาวบรรณหู้สารางหน่วยตรวจสอบภาม</li> <li>เจ้าหน้าที่สาวประกับสุดรางหน่วยตรวจสอบภาม</li> <li>เจ้าหน้าที่ วิทธ์</li> <li>เจ้าสารางสอบภาม</li> <li>เจ้าสารางสอบภาม</li> <li>เจ้าสารางสอบภาม</li> <li>เจ้าสารางสอบภาม</li> <li>เจ้าสารางสอบภาม</li> <li>เจ้าสารางสอบภาม</li> <li>เจ้าสารางสอบภาม</li> <li>เจ้าสารางสอบภาม</li> <li>เจ้าสารางสอบภาม</li> </ul> | ายใน<br>โงของชื่อมูลสากาที่ต้องการกันหา จากนั้นก | aປູ່ນ "Enter"<br>ອນມັນການຮອດຊີໂທ    | silonitoru»><br>silonitoru»><br>silonitoru»><br>sea |                                    | ×        |  |  |
| ลำดับที่ บุคคล/หน่                                                                                                    | อยงาน/กลุ่มผู้ใช้งาน                             | เพื่อให้ผู้รับเอกสารคำเนินการ       | เงื่อนไขการรับเอกสาร                                | กำหนดวัน-เวลาแล้วเสร็จ             | ອນ<br>   |  |  |
| 1 เจ้าหน้าที่สารบรรณ/ธุรการกองอาคารสถ                                                                                                    | ณที่                                             | ผ่านเรื่อง/กลั่นกรอง 🗸              | รับเป็นเอกสารสำเนา (แบบเห็นแยกฉบับ) 🗸               | - วัน - 💙 - เดือน - 🔍 - ปี - 💙 🛅   |          |  |  |
| 1 เจ้าหน้าที่สารบรรณ/ธุรการกองประชาสัม                                                                                                    | พันธ์                                            | ผ่านเรื่อง/กลั่นกรอง 🗸              | รับเป็นเอกสารสำเนา (แบบเห็นแยกฉบับ) 🗸               | 🕒 - วัน - 🗸 - เดือน - 🗸 - ปี - 🗸 🛅 |          |  |  |
| มันกิณารแก้ไข                                                                                                    |                                                  |                                     |                                                     |                                    |          |  |  |

 8. ในหน้าเส้นทางการส่งเอกสาร ระบบจะแสดงรายชื่อสารบรรณของหน่วยงานนั้น หากตรวจสอบแล้วพบว่าเลือก ผู้รับครบและสิทธิการรับเอกสารถูกต้อง กดส่งเอกสารได้

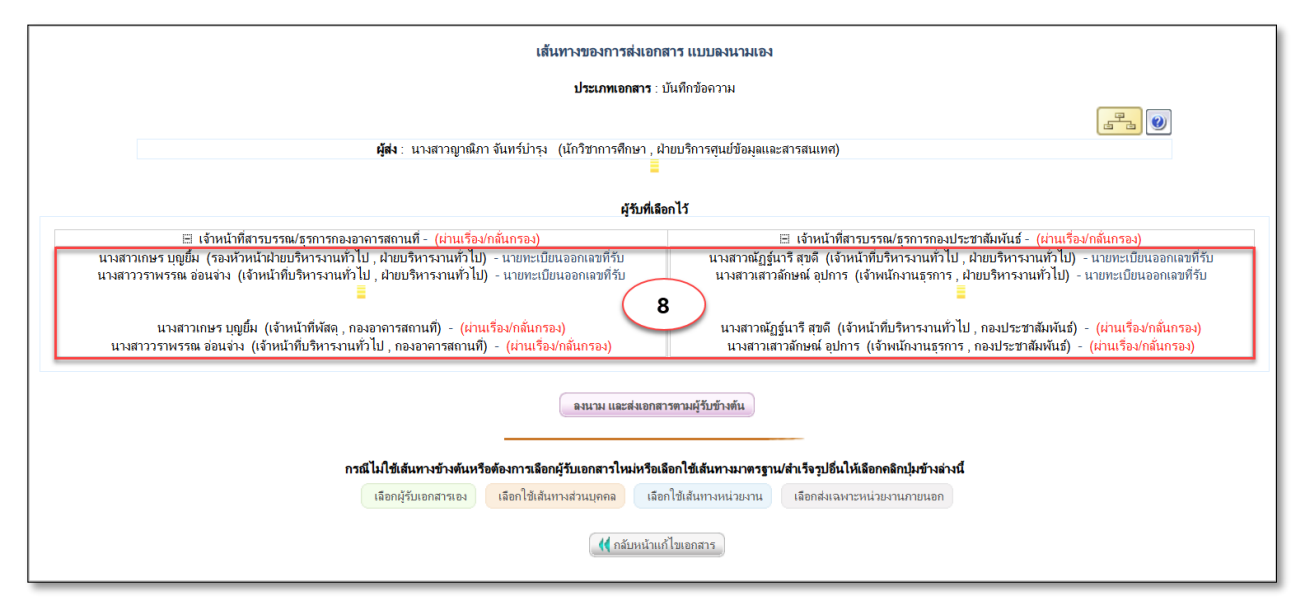

## <u>การส่งต่อเอกสารต้นฉบับและการส่งต่อเอกสารสำเนา</u>

การส่งต่อจากเส้นทางเดิม (หากผู้รับเป็นผู้รับคนสุดท้าย) ซึ่งเมื่อคลิกปุ่ม 🏼 🧐 🕬 หรือการสำเนา \_\_\_\_\_\_

เอกสาร คลิกที่ปุ่ม 🚾 สำเนาส่ง ระบบจะแสดงหน้าจอการเลือกผู้รับจากการส่งต่อขึ้นมาให้เลือก

## ดำเนินการเลือกผู้รับจากแถบ "สารบรรณ" ได้ตามขั้นตอน ดังนี้

- 1. เลือกสิทธิให้ผู้รับเอกสารดำเนินการ และ เงื่อนไขการรับเอกสาร
- คลิกที่แถบ "สารบรรณ"

 ระบบจะแสดงเจ้าหน้าที่สารบรรณของแต่ละหน่วยงาน จากนั้นคลิกเลือก เจ้าหน้าที่สารบรรณที่ต้องการส่งให้ เป็นแถบสีฟ้า

- 4. คลิกปุ่ม **"เลือกสารบรรณ"**
- 5. คลิกปุ่ม "ตกลง" จากนั้นระบบจะแสดงรายชื่อเจ้าหน้าที่สารบรรณที่ต้องการส่งต่อ
- 6. คลิกปุ่ม "ยืนยันการส่ง"

|                                     |                                                                             |  |                          |                                 | 🗘 กลับ |  |  |  |  |  |
|-------------------------------------|-----------------------------------------------------------------------------|--|--------------------------|---------------------------------|--------|--|--|--|--|--|
| รายชื่อหนักงานที่ต้องการสงต่อ       |                                                                             |  |                          |                                 |        |  |  |  |  |  |
| สำคับที่ บคคล/หน่วยงาน/กล่มผิใช้งาน |                                                                             |  | ลิทธิ                    | เงื่อนไขการรับเอกสาร            |        |  |  |  |  |  |
| 1                                   | นายยุทธวิทย์ กองแก้ว<br>เจ้าหน้าที่บริหารงานทั่วไป กองบริหารงานบุคคล        |  | ผ่านเรื่อง/กลั่นกรอง 🗸   | รับเป็นเอกสารสำเนา (แบบเห็นแะ 🗸 |        |  |  |  |  |  |
| 1                                   | นางสาวเกตุวดี อัศวชาญชัย<br>เจ้าหน้าที่บริหารงานทั่วไป กองบริหารงานบุคคล    |  | ผ่านเรื่อง/กลั่นกรอง 🗸   | รับเป็นเอกสารสำเนา (แบบเห็นแะ 🗸 |        |  |  |  |  |  |
| 1                                   | นายก็ตติพันธ์ ศรีทองสุขู<br>เจ้าหน้าที่บริหารงานทั่วไป สำนักจัดการทรัพย์สิน |  | ผ่านเรื่อง/กลั่นกรอง 🗸 🗸 | รับเป็นเอกสารสำเนา (แบบเห็นแะ 🗸 |        |  |  |  |  |  |
|                                     |                                                                             |  |                          |                                 |        |  |  |  |  |  |